# Configurazione della VPN da sito a sito basata su route compatibile con VRF su FTD Gestito da FDM

# Sommario

| Introduzione             |
|--------------------------|
| Prerequisiti             |
| Requisiti                |
| Componenti usati         |
| Premesse                 |
| Configurazione           |
| Esempio di rete          |
| Configurare l'FTD        |
| Configurazione dell'ASA  |
| <u>Verifica</u>          |
| Risoluzione dei problemi |
| <u>Riferimento</u>       |

## Introduzione

Questo documento descrive come configurare la VPN da sito a sito basata su route con supporto VRF su FTD gestito da FDM.

## Prerequisiti

### Requisiti

Cisco raccomanda la conoscenza dei seguenti argomenti:

- Conoscenze base di VPN
- · Conoscenze base di VRF (Virtual Routing and Forwarding)
- Esperienza con FDM

#### Componenti usati

Le informazioni fornite in questo documento si basano sulle seguenti versioni software e hardware:

- Cisco FTDv versione 7.4.2
- Cisco FDM versione 7.4.2

Cisco ASAv versione 9.20.3

Le informazioni discusse in questo documento fanno riferimento a dispositivi usati in uno specifico ambiente di emulazione. Su tutti i dispositivi menzionati nel documento la configurazione è stata ripristinata ai valori predefiniti. Se la rete è operativa, valutare attentamente eventuali conseguenze derivanti dall'uso dei comandi.

## Premesse

Virtual Routing and Forwarding (VRF) su Firepower Device Manager (FDM) consente di creare più istanze di routing isolate su un singolo dispositivo Firepower Threat Defense (FTD). Ogni istanza VRF opera come un router virtuale separato con una tabella di routing specifica, consentendo la separazione logica del traffico di rete e fornendo funzionalità avanzate di sicurezza e gestione del traffico.

In questo documento viene spiegato come configurare una VPN IPSec con supporto VRF con VTI. VRF Red network e VRF Blue network sono dietro FTD. Il client 1 nella rete rossa VRF e il client 2 nel blu VRF comunicano con il client 3 dietro l'ASA tramite il tunnel VPN IPSec.

# Configurazione

### Esempio di rete

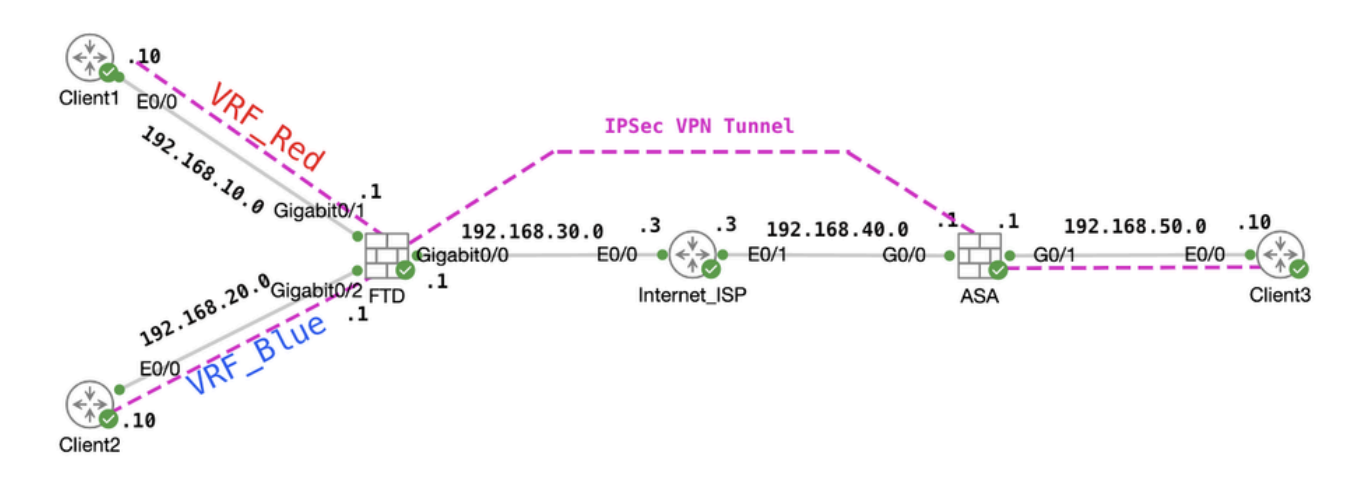

Topologia

### Configurare l'FTD

Passaggio 1. È essenziale verificare che la configurazione preliminare dell'interconnettività IP tra i nodi sia stata debitamente completata. Client1 e Client2 hanno indirizzo IP interno FTD come gateway. Il client 3 ha come gateway l'indirizzo IP interno dell'appliance ASA.

Passaggio 2. Creare l'interfaccia del tunnel virtuale. Accedere alla GUI FDM di FTD. Passare a Dispositivo > Interfacce. Fare clic su Visualizza tutte le interfacce.

| Firewall Device Manager Monitoring Policios Objects                                        | wice: ftdv742<br>Software VDB Intrusion Rule Update<br>KVM 7.4.2-172 376.0 20231011-1536 ♂ Connected   fangni                          | O     SECURE                                                                                       |
|--------------------------------------------------------------------------------------------|----------------------------------------------------------------------------------------------------|----------------------------------------------------------------------------------------------------|
| C Inside Network                                                                           | 072<br>Cisco Firepower Threat Defense for KVM (*)<br>000 0/1 0/2 0/3 0/4 0/5 0/7 (*)<br>(*)<br>000 (*)<br>000<br>000<br>000            | taway ONTP Server                                                                                  |
| Interfaces Re<br>Management: Merged () 6 :<br>Enabled 4 of 9<br>View All Interfaces > View | Duting Updates<br>tratic routes Geolocation, Rule, VDB, System U<br>Security Intelligence Feeds<br>ww Configuration View Configuration | Jpgrade, System Settings<br>Logging Settings<br>DHCP Server / Relay<br>DDNS Service<br>DNS Service |

Interfacce FTD\_View

Passaggio 2.1. Fare clic sulla scheda Interfacce tunnel virtuale. Fare clic sul pulsante +.

| Firewall Device Ma | inager Monitorin                        | Policies            | HE Objects | Device: ftdv742 | $(\Sigma)$ |      | ?    | : | admin<br>Administrator | ~ | cisco SECURE |
|--------------------|-----------------------------------------|---------------------|------------|-----------------|------------|------|------|---|------------------------|---|--------------|
|                    | Device Summary<br>Interfaces            |                     |            |                 |            |      |      |   |                        |   |              |
|                    | Cisco Firepower Thr<br>0/0 0/1 0<br>2 2 | 2 0/3 0/4 0/        | 5 0/6 0/7  |                 |            |      |      |   |                        |   |              |
|                    | Interfaces Virtua                       | I Tunnel Interface: | 5          |                 |            |      |      |   |                        |   |              |
|                    | 2 tunnels                               |                     |            |                 |            | Ţ Fi | iter |   |                        |   | +            |

FTD\_Create\_VTI

Passaggio 2.2. Fornire le informazioni necessarie. Fare clic sul pulsante OK.

- Nome: demovti
- ID tunnel: 1
- Origine tunnel: esterno (Gigabit Ethernet0/0)
- Indirizzo IP E Subnet Mask: 169.254.10.1/24
- Stato: fare clic sul dispositivo di scorrimento nella posizione Attivato

| Name<br>demovti<br>Most features work with named interfaces only, although some require unname | d interfaces. |
|------------------------------------------------------------------------------------------------|---------------|
| Description                                                                                    |               |
| Tunnel ID  Tunnel Source Tunnel Source Outside (GigabitEthernet0/0)                            | ~             |
| IP Address and Subnet Mask<br>169.254.10.1 / 24                                                |               |
| e.g. 192.168.5.15/17 or 192.168.5.15/255.255.128.0                                             |               |
|                                                                                                | CANCEL OK     |

FTD\_Create\_VTI\_Details

Passaggio 3. Passare a Dispositivo > VPN da sito a sito . Fare clic sul pulsante View Configuration (Visualizza configurazione).

| Firewall Device Manager | 國 會 詳語<br>Monitoring Policies Object                                         | s Device: ftdv742                 |                                                                                               |                           |                                                                                                    | admin<br>Administrator                                                                                     |
|-------------------------|------------------------------------------------------------------------------|-----------------------------------|-----------------------------------------------------------------------------------------------|---------------------------|----------------------------------------------------------------------------------------------------|----------------------------------------------------------------------------------------------------|
|                         | Model<br>Cisco Firepo                                                        | wer Threat Defense for KVM        | Software VDB<br>7.4.2-172 376.0                                                               | Intrusion Ru<br>20231011- | le Update Cloud Services High Availabili<br>1536 Alsues   Unknown Not Configure                         | ty 💿 configure                                                                                             |
|                         | 6                                                                            | Cisco<br>Inside Network           | 01<br>Firepower Threat Defense<br>000 0/1 0/2 0/3<br>() () () () () () () () () () () () () ( | for KVM                   |                                                                                                    | Internet<br>DNS Server<br>) NTP Server<br>☆ Smart Lice                                                     |
|                         | Interfaces<br>Management: Merged ()<br>Enabled 4 of 9<br>View All Interfaces | Routing<br>1 static ros           | ute<br>Iguration                                                                              | ,                         | Updates<br>Geolocation, Rule, VDB, System Upgrade,<br>Security Intelligence Feeds<br>View Configuration | System Settings<br>Management Access<br>Logging Settings<br>DHCP Server / Relay                            |
|                         | Smart License<br>Registered<br>Tier: FT0v50 - 10 Gbps<br>View Configuration  | Backup                            | and Restore                                                                                   | ,                         | Troubleshoot<br>No files created yet<br>Request File to be CREATED                                      | DDNS Service<br>DNS Server<br>Hostname<br>Time Services<br>SSL Settings<br>See more                        |
|                         | Site-to-Site VPN<br>There are no connections yet<br>View Configuration       | Remote<br>Requires S<br>No connec | Access VPN<br>ecure Client License<br>tions   1 Group Pelicy                                  | >                         | Advanced Configuration<br>Includes: FlexConfig, Smart CLI<br>View Configuration                         | Device Administration<br>Audit Events, Deployment History,<br>Download Configuration<br>View Configuration |

FTD\_Site-to-Site\_VPN\_View\_Configurations

Passaggio 3.1. Iniziare a creare una nuova VPN da sito a sito. Fare clic sul pulsante CREA CONNESSIONE DA SITO A SITO. In alternativa, fare clic sul pulsante +.

| Firewall Device Manager | Monitoring                | Policies | 註<br>Objects | Device: ftdv742 |                            | 6                                                                                                    |                      | admi<br>Adm         | n<br>inistrator | cisco SE | CURE |
|-------------------------|---------------------------|----------|--------------|-----------------|----------------------------|----------------------------------------------------------------------------------------------------|----------------------|---------------------|-----------------|----------|------|
|                         | Device Summa<br>Site-to-S | Site VPN |              |                 |                            |                                                                                                    |                      |                     |                 |          |      |
|                         |                           |          |              |                 |                            |                                                                                                    | <b>T</b> Filtor      |                     |                 |          | +    |
|                         |                           |          |              |                 |                            |                                                                                                    | Preset filters: Rout | to Based (VD), Poli | cy.Based        |          |      |
|                         | # NAME                    |          | LOCAL INT    | ERFACES         | LOCAL NETWORKS             | REMOTE NETWORKS                                                                                             | NAT EXEMPT           |                     |                 | ACTIONS  |      |
|                         |                           |          |              |                 | There are<br>Start by crea | ono Site-to-Site connections yet.<br>ting the first Site-to-Site connection.<br>ATE SITE-TO-SITE CONNECTION |                      |                     |                 |          |      |

FTD\_Create\_Site2Site\_Connection

Passaggio 3.2. Fornire informazioni necessarie. Fare clic sul pulsante NEXT.

- Nome profilo connessione: Demo\_S2S
- Tipo: VTI (Route Based)
- Interfaccia di accesso VPN locale: rimozione (creata nel passaggio 2)
- Indirizzo IP remoto: 192.168.40.1 (si tratta dell'indirizzo IP esterno dell'ASA peer)

| New Site-to-site VPN | 1 Endpoints                                                                          | 2 Configuration                                              | 3 Summary                                                                                                    |  |
|----------------------|--------------------------------------------------------------------------------------|--------------------------------------------------------------|----------------------------------------------------------------------------------------------------|--|
| Local Network        | FTDV742                                                                              | INTERNET                                                     | OUTSIDE<br>INTERFACE II Remote Network                                                                                |  |
|                      |                                                                                      | Define Endpoin                                               | nts                                                                                                    |  |
| Identify the the loc | interface on this device, and the remote<br>cal and remote networks that can use the | peer's interface IP address,<br>e connection. Traffic betwee | that form the point-to-point VPN connection. Then, identify<br>in these networks is protected using IPsec encryption. |  |
| (                    | Connection Profile Name<br>Demo_S2S                                                  |                                                              | Type Route Based (VTI) Policy Based                                                                                   |  |
|                      | Sites Configuration                                                                  |                                                              |                                                                                                    |  |
| (                    | LOCAL SITE                                                                           | REMOTE                                                       | SITE                                                                                                    |  |
|                      | Local VPN Access Interface                                                           | Remote                                                       | IP Address                                                                                                    |  |
|                      |                                                                                      |                                                              |                                                                                                    |  |
|                      |                                                                                      |                                                              |                                                                                                    |  |
|                      |                                                                                      | CANCEL                                                       | EXT                                                                                                    |  |

FTD\_Site-to-Site\_VPN\_Endpoints

#### Passaggio 3.3. Passare al criterio IKE. Fare clic sul pulsante EDIT.

| þ | Firewall Device Manager Monitoring | Policies Objects                     | Device: ftdv742                                                                                     | > 🖄 🝘 ? :                                                                    | admin<br>Administrator |
|---|------------------------------------|--------------------------------------|----------------------------------------------------------------------------------------------------|------------------------------------------------------------------------------|------------------------|
|   | New Site-to-site VPN               | 1 Endpoints                          | 2 Configuration                                                                                     | 3 Summary                                                                    |                        |
|   | Cocal Network                      | FTDV742                              | VPN TUNNEL                                                                                          | OUTSIDE<br>123.1.1.1<br>PEER ENDPOINT                                        | C Remote Network       |
|   | Selec                              | t the Internet Key Exchange          | Privacy Configur<br>(IKE) policy and enter the preshared keys ne<br>IPsec proposals to use for encr | ation<br>eded to authenticate the VPN connection. Then, s<br>ypting traffic. | plect the              |
|   |                                    | IKE Policy                           |                                                                                                    |                                                                              |                        |
|   |                                    | IKE policies are glo<br>connections. | obal, you cannot configure different policies per VPI                                               | N. Any enabled IKE Policies are available to all VPN                         |                        |
|   |                                    | IKE VERSION 2                        | IKE VER                                                                                             | SION 1                                                                       |                        |
|   |                                    | IKE Policy                           |                                                                                                    |                                                                              |                        |
|   |                                    | Globally applied                     | EDIT                                                                                                |                                                                              |                        |
|   |                                    | IPSec Proposal                       |                                                                                                    |                                                                              |                        |
|   |                                    | None selected                        | EDIT ()                                                                                             |                                                                              |                        |

FTD\_Edit\_IKE\_Policy

Passaggio 3.4. Per i criteri IKE, è possibile utilizzare valori predefiniti oppure crearne uno nuovo facendo clic su Crea nuovo criterio IKE .

In questo esempio, attivare o disattivare il nome di un criterio IKE esistente AES-SHA-SHA. Fare clic sul pulsante OK per salvare.

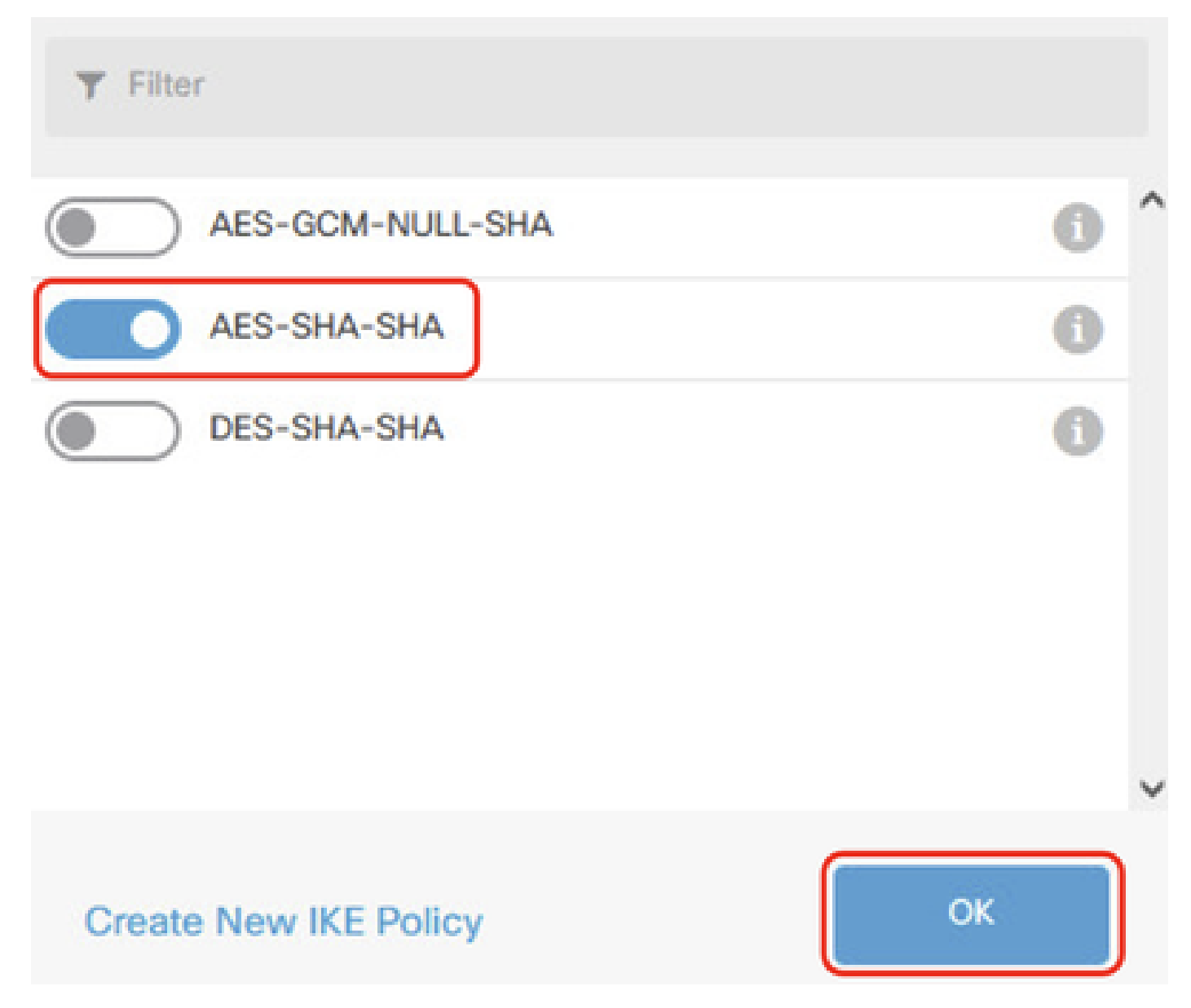

FTD\_Enable\_IKE\_Policy

Passaggio 3.5. Passare alla proposta IPSec. Fare clic sul pulsante EDIT.

| Firewall Device Manager | m<br>onitoring  | Ø<br>Policies  | 다.<br>Objects  | Device: ftdv742                    |                                                                                   |                                           | ?:          | admin<br>Administrator | cisco SECURE |
|-------------------------|-----------------|----------------|----------------|------------------------------------|-----------------------------------------------------------------------------------|-------------------------------------------|-------------|------------------------|--------------|
| New Site-to-site        | VPN             | (              | 1 Endpoints    |                                    | 2 Configuration                                                                   | 3 Summary                                 |             |                        |              |
| હ                       | ] Local Network |                | FTDV742        | VPN TI                             | INTERNET                                                                          | OUTSIDE                                   | INT         | Remote Network         |              |
|                         | Selec           | t the Internet | t Key Exchange | (IKE) policy and ente<br>IPsec pri | vacy Configuration<br>the preshared keys needed<br>opposals to use for encrypting | to authenticate the VPN conne<br>traffic. | ction. Then | n, select the          |              |
|                         |                 | IKE F          | Policy         |                                    |                                                                                   |                                           | -111/201    |                        |              |
|                         |                 |                | connections.   | oal, you cannot contigu            | e different policies per VPN, Any                                                 | enabled IKE Policies are available to     | all VPN     |                        |              |
|                         |                 | IKE VE         | RSION 2        |                                    | IKE VERSION                                                                       |                                           |             |                        |              |
|                         |                 | Globa          | olicy          | EDIT                               |                                                                                   |                                           |             |                        |              |
|                         |                 | IPSec<br>None  | Proposal       | EDIT                               |                                                                                   |                                           |             |                        |              |

Proposta\_FTD\_Edit\_IPSec

Passaggio 3.6. Per una proposta IPSec, è possibile utilizzare una proposta predefinita oppure crearne una nuova facendo clic su Crea nuova proposta IPSec.

In questo esempio, attivare o disattivare il nome di una proposta IPSec esistente AES-SHA. Fare clic su OK per salvare.

# Select IPSec Proposals

|    | +                         |             |          |
|----|---------------------------|-------------|----------|
|    | <b>T</b> Filter           | SET DEFAULT |          |
|    | AES-GCM in Default Set    | 0           | ^        |
|    | 🥪 🐴 AES-SHA               | ()          |          |
| yo | DES-SHA-1                 | 0           | ✓ olicie |
|    | Create new IPSec Proposal | CANCEL      |          |

8

Proposta FTD\_Enable\_IPSec

Passaggio 3.7. Scorrere la pagina e configurare la chiave già condivisa. Fare clic sul pulsante NEXT.

Prendere nota della chiave già condivisa e configurarla sull'appliance ASA in un secondo momento.

| 1 | Firewall Device Manager | Monitoring | Policies         | ===<br>Objects                | Device: ftdv742                          |                                                     | $(\Sigma_{-})$                | ۲                   | ?          | :       | admin<br>Administrator | ~ . | isco SECU | R |
|---|-------------------------|------------|------------------|-------------------------------|------------------------------------------|-----------------------------------------------------|-------------------------------|---------------------|------------|---------|------------------------|-----|-----------|---|
|   |                         |            |                  | FTDV742                       |                                          | INTERNET                                            |                               | PEER END            | POINT      |         |                        |     |           |   |
|   |                         |            |                  |                               | Priv                                     | acy Configurat                                      | ion                           |                     |            |         |                        |     |           |   |
|   |                         | Se         | elect the Intern | net Key Exchang               | e (IKE) policy and enter t<br>IPsec prop | he preshared keys need<br>osals to use for encrypti | ed to authenticating traffic. | te the VPN cor      | nection. T | hen, se | elect the              |     |           |   |
|   |                         |            | IKE              | Policy                        |                                          |                                                     |                               |                     |            |         |                        |     |           |   |
|   |                         |            | 0                | IKE policies are connections. | global, you cannot configure             | different policies per VPN. A                       | ny enabled IKE Pol            | icies are available | to all VPN |         |                        |     |           |   |
|   |                         |            | IKE              | VERSION 2                     |                                          | IKE VERSIO                                          | N 1 🕘                         |                     |            |         |                        |     |           |   |
|   |                         |            | IKE              | Policy                        |                                          |                                                     |                               |                     |            |         |                        |     |           |   |
|   |                         |            | Glo              | bally applied                 | EDIT                                     |                                                     |                               |                     |            |         |                        |     |           |   |
|   |                         |            | IPS              | ec Proposal                   |                                          |                                                     |                               |                     |            |         |                        |     |           |   |
|   |                         |            | Cus              | tom set selecte               | d EDIT                                   |                                                     |                               |                     |            |         |                        |     |           |   |
|   |                         |            | Auth             | hentication Type              |                                          | to                                                  |                               |                     |            |         |                        |     |           |   |
|   |                         |            | Č                | Pre-snareu mai                |                                          | te                                                  |                               |                     |            |         |                        |     |           |   |
|   |                         |            | Loca             | eeee                          | ey                                       |                                                     |                               |                     |            |         |                        |     |           |   |
|   |                         |            | Rem              | note Peer Pre-sh              | hared Key                                |                                                     |                               |                     |            |         |                        |     |           |   |
|   |                         |            | •                | ••••                          |                                          |                                                     |                               |                     |            |         |                        |     |           |   |
|   |                         |            | (Ibica)          | in e innelisione              |                                          | BACK                                                |                               |                     |            |         |                        |     |           |   |

FTD\_Configura\_Chiave\_già\_condivisa

Passaggio 3.8. Esaminare la configurazione VPN. Se è necessario apportare modifiche, fare clic sul pulsante INDIETRO. Se tutto funziona, fare clic sul pulsante FINISH (Fine).

| Interface           | 0 demovti (169.254.10.1) Peer IP Address 192.168.40.1                                |
|---------------------|--------------------------------------------------------------------------------------|
| IKE V2<br>KE Policy | aes,aes-192,aes-256-sha512,sha384,sha,sha256-sha512,sha384,sha,sha256-21,20,16,15,14 |
| PSec Proposal       | aes,aes-192,aes-256-sha-512,sha-384,sha-256,sha-1                                    |
| uthentication       | Pre-shared Manual Key                                                                |
| IPSEC SETTINGS      |                                                                                      |
|                     | 28800 seconds                                                                        |
| ifetime<br>Duration |                                                                                      |

FTD\_Review\_VPN\_Configuration

Passaggio 3.9. Creare una regola di controllo dell'accesso per consentire il passaggio del traffico attraverso l'FTD. In questo esempio, consenti tutto per scopo dimostrativo. Modifica i criteri in base alle tue esigenze.

| vall Device Manager               | Monitor    | ing Policies                    | i‡≣<br>Objects        | Device: ftdv742         |        |                       | ۵ 🚑        | ۲            | * adn<br>* Adr | nin<br>ministrator | cisco SECURE |
|-----------------------------------|------------|---------------------------------|-----------------------|-------------------------|--------|-----------------------|------------|--------------|----------------|--------------------|--------------|
| 🕏 Security Po                     | licies     |                                 |                       |                         |        |                       |            |              |                |                    |              |
| $\square \rightarrow \bigcirc$ ss | Decryptio  | in $\rightarrow$ $\bigcirc$ Ide | ntity $\rightarrow$ C | ) Security Intelligence | -> 📀 N | IAT $ ightarrow$ Acce | ss Control | Intrusion    |                |                    |              |
| 1 rule                            |            |                                 |                       |                         |        | T                     | Filter     |              |                | *                  | ×" @. +      |
|                                   |            | SOURCE                          |                       | DESTINATION             |        |                       |            |              |                |                    |              |
| # NAME                            | ACTION     | ZONES                           | NETWORKS              | PORTS                   | ZONES  | NETWORKS              | PORTS      | APPLICATIONS | URLS           | USERS              | ACTIONS      |
| > 1 Demo_allow                    | Allow      | ANY                             | ANY                   | ANY                     | ANY    | ANY                   | ANY        | ANY          | ANY            | ANY                | <b>G</b>     |
|                                   |            |                                 |                       |                         |        |                       |            |              |                |                    |              |
| Default Action A                  | ccess Cont | rol 😑 Block                     | ¶ E₀   ×              |                         |        |                       |            |              |                |                    |              |
|                                   |            |                                 |                       |                         |        |                       |            |              |                |                    |              |

Esempio\_FTD\_ACP

Passaggio 3.10. (Facoltativo) Configurare la regola di esenzione NAT per il traffico client su FTD

se è presente un NAT dinamico configurato per l'accesso del client a Internet. In questo esempio, non è necessario configurare una regola di esenzione NAT perché non è presente un NAT dinamico configurato su FTD.

Passaggio 3.11. Distribuire le modifiche alla configurazione.

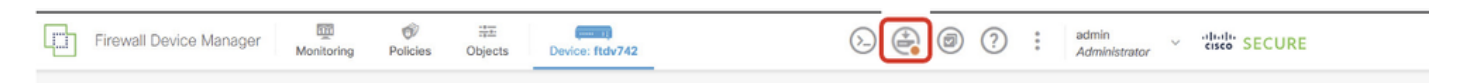

FTD\_Deployment\_Changes

Passaggio 4. Configurare i router virtuali.

Passaggio 4.1. Creare gli oggetti di rete per l'instradamento statico. Passare a Oggetti > Reti , quindi fare clic sul pulsante +.

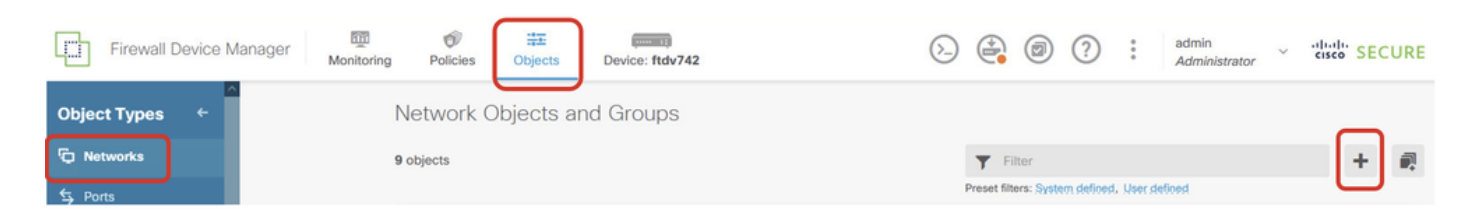

FTD\_Create\_NetObjects

Passaggio 4.2. Fornire le informazioni necessarie su ciascun oggetto di rete. Fare clic sul pulsante OK.

- Nome: local\_blue\_192.168.20.0
- Tipo: Rete
- Rete: 192.168.20.0/24

# Add Network Object

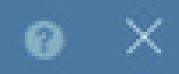

| Name                                        |    |
|---------------------------------------------|----|
| local_blue_192.168.20.0                     |    |
| Description                                 |    |
|                                             | 4  |
| Туре                                        | 10 |
| Network     Host                            |    |
| Network                                     |    |
| 192.168.20.0/24                             |    |
| e.g. 192.168.2.0/24 or 2001:DB8:0:CD30::/60 |    |
|                                             |    |

CANCEL

FTD\_VRF\_Blue\_Network

- Nome: local\_red\_192.168.10.0
- Tipo: Rete
- Rete: 192.168.10.0/24

# Add Network Object

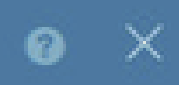

OK

CANCEL

| Name<br>local_red_192.168.10.0                 |     |
|------------------------------------------------|-----|
| Description                                    |     |
|                                                | li. |
| Type <ul> <li>Network</li> <li>Host</li> </ul> |     |
| Network                                        |     |
| 192.168.10.0/24                                |     |
| e.g. 192.168.2.0/24 or 2001:DB8:0:CD30::/60    |     |
|                                                |     |

FTD\_VRF\_Red\_Network

- Nome: remote\_192.168.50.0
- Tipo: Rete
- Rete: 192.168.50.0/24

# Add Network Object

| Name                                        |           |
|---------------------------------------------|-----------|
| remote_192.168.50.0                         |           |
| Description                                 |           |
|                                             |           |
|                                             |           |
| Vetwork O Host O FQDN                       | O Range   |
| Network                                     |           |
| 192.168.50.0/24                             |           |
| e.g. 192.168.2.0/24 or 2001:DB8:0:CD30::/60 |           |
|                                             |           |
|                                             |           |
|                                             | CANCEL OK |

 $\times$ 

Rete\_remota\_FTD

Passaggio 4.3. Creare il primo router virtuale. Selezionare Periferica > Instradamento. Fare clic su View Configuration (Visualizza configurazione).

| Firewall Device Manager Monitoring Policies                                  | Objects         Device: ftdv742                                                                                            | > 🚑 @ ?                                                                                                 | admin<br>Administrator                                                                          |
|------------------------------------------------------------------------------|----------------------------------------------------------------------------------------------------|----------------------------------------------------------------------------------------------------|-------------------------------------------------------------------------------------------------|
| Fig Inside Netw                                                              | 0/1<br>Cisco Firepower Threat Defense for KVM (*<br>0/0 0/1 0/2 0/3 0/4 0/5 0/6<br>(*) (*) (*) (*) (*) (*) (*) (*) (*) (*) |                                                                                                    | Internet DNS Server NTP Server                                                                  |
| Interfaces<br>Management: Merged ()<br>Enabled 4 of 9<br>View All Interfaces | Routing 1 static route View Configuration                                                                                  | Updates<br>Geolocation, Rule, VDB, System Upgrade,<br>Security Intelligence Feeds<br>View Configuration | System Settings<br>Management Access<br>Logging Settings<br>DHCP Server / Relay<br>DDNS Service |
| Smart License<br>Registered<br>Tier: FTDv50 - 10 Gbps                        | Backup and Restore                                                                                                    | Troubleshoot<br>No files created yet                                                                    | Hostname<br>Time Services<br>SSL Settings                                                       |
| View Configuration                                                           | View Configuration                                                                                                    | REQUEST FILE TO BE CREATED                                                                              | See more                                                                                        |

FTD\_View\_Routing\_Configuration

Passaggio 4.4. Fare clic su Add Multiple Virtual Router (Aggiungi più router virtuali).

Nota: è già stata configurata una route statica tramite interfaccia esterna durante l'inizializzazione di FDM. Se non è disponibile, configurarlo manualmente.

| Firewall Device Manager Monitoring                              | Policies Object | ts Device | : ftdv742 | ۵.           | • ?             | admin<br>Administrator |
|-----------------------------------------------------------------|-----------------|-----------|-----------|--------------|-----------------|------------------------|
| Device Summary<br>Routing                                       |                 |           |           |              |                 |                        |
| Add Multiple Virtual Routers Static Routing BGP OSPF EIGRP ECMP | Traffic Zones   |           |           |              | ~               | >_ Commands Y          |
| 1 route                                                         |                 |           |           |              | <b>Y</b> Filter |                        |
| # NAME                                                          |                 | IP TYPE   |           | GATEWAY IP   |                 | SLA MONITOR            |
| 1 StaticRoute_IPv4                                              | outside         | IPv4      | 0.0.0.0/0 | 192.168.30.3 |                 |                        |

FTD\_Add\_First\_Virtual\_Router1

Passaggio 4.5. Fare clic su CREATE FIRST CUSTOM VIRTUAL ROUTER.

| Firewall Device Manager Monit                                                                                                    | oring Policies                                                                                                | Objects                                            | Device: ftdv742                                                | (>                                                                                                    |                                                                                                    | 0 ( | ?:    | admin<br>Administrator |
|----------------------------------------------------------------------------------------------------|----------------------------------------------------------------------------------------------------|----------------------------------------------------|----------------------------------------------------------------|----------------------------------------------------------------------------------------------------|----------------------------------------------------------------------------------------------------|-----|-------|------------------------|
| Device Summary<br>Routing                                                                                                    |                                                                                                    |                                                    |                                                                |                                                                                                    |                                                                                                    |     |       |                        |
| Virtual Route Forwarding (Virtual Routing) De                                                                                                    | escription                                                                                                    | ł                                                  | How Multiple Virtual                                           | Routers Work                                                                                                    |                                                                                                    | ^   | >_ Co | ommands 🗸              |
| You can create multiple virtual routing and forward<br>instances, called virtual routers, to maintain separ-<br>tables for groups of interfaces. Because each virtu<br>has its own routing table, you can provide clean so<br>the traffic flowing through the device.<br>Thus, you can provide support to two or more dist<br>customers over a common set of networking equi<br>can also use virtual routers to provide more separ-<br>elements of your own network, for example, by iss<br>development network from your general-purpose<br>network. | ing<br>ate routing<br>lal router<br>sparation in<br>inct<br>oment. You<br>ation for<br>olating a<br>corporate | CUSTOMER A<br>NETWORK 1<br>CUSTOMER B<br>NETWORK 1 | I Router mode is enable<br>least one custom Vir<br>THREAT DEFI | ed automatically if t<br>tual Router.<br>ENSE<br>TER A<br>TER B<br>TER B<br>TER B<br>TER N<br>TER N<br>TER N<br>TER N | THE PART OF THE PART OF THE PA |     |       |                        |

FTD\_Add\_First\_Virtual\_Router2

Passaggio 4.6. Fornire le informazioni necessarie sul primo router virtuale. Fare clic sul pulsante OK. Dopo la creazione del primo router virtuale, viene visualizzato automaticamente il nome globale del file vrf.

- Nome: vrf\_red
- Interfacce: inside\_red (Gigabit Ethernet0/1)

| Firewall Device Manager                                                                                                    | Add Virtual Router              | e ×                                | 2            | ) ? | e adn<br>Adr | nin<br>ninistrato |
|----------------------------------------------------------------------------------------------------|---------------------------------|------------------------------------|--------------|-----|--------------|-------------------|
| Device Summary<br>Routing                                                                                                    | Name                            |                                    |              |     |              |                   |
| Virtual Route Forwarding (Virtual Rou<br>You can create multiple virtual routing and<br>instances, called virtual routers, to maintai                                                                                      | Description                     |                                    | is at        | ^   | >_ Commands  | 3 ~               |
| tables for groups of interfaces. Because e<br>has its own routing table, you can provide<br>the traffic flowing through the device.<br>Thus, you can provide support to two or n<br>customers over a common set of network | nterfaces                       | Å                                  | ER A<br>C 2  |     |              |                   |
| can also use virtual routers to provide more<br>elements of your own network, for examp<br>development network from your general-p<br>network.                                                                             | Inside_red (GigabitEthernet0/1) |                                    | ER B.<br>C 2 |     |              |                   |
|                                                                                                    | NETWORK                         |                                    | ORK 2        |     |              |                   |
|                                                                                                    |                                 | CREATE FIRST CUSTOM VIRTUAL ROUTER |              |     |              |                   |

Passaggio 4.7. Creare il secondo router virtuale. Passare a Dispositivo > Routing. Fare clic su View Configuration (Visualizza configurazione). Fare clic sul pulsante +.

| Firewall Device Manag | er Monitoring                    | Policies    | Dbjects | Device: ftdv742 | <br>6_ | ۲    | ?    | : | admin<br>Administrato | r           | cisco SECURE       |
|-----------------------|----------------------------------|-------------|---------|-----------------|--------|------|------|---|-----------------------|-------------|--------------------|
|                       | Device Summary<br>Virtual Router | s           |         |                 |        |      |      |   |                       |             |                    |
|                       | How Multiple Vir                 | ual Routers | Work    |                 |        |      |      |   | ~                     | <b>\$</b> 1 | GP Global Settings |
|                       | 10. T                            |             |         |                 |        | Ţ. R | lter |   |                       |             | +                  |

FTD\_Add\_Second\_Virtual\_Router

Passaggio 4.8. Fornire le informazioni necessarie sul secondo router virtuale. Fare clic su OK pulsante

- Nome: vrf\_blu
- Interfacce: inside\_blue (Gigabit Ethernet0/2)

| Monitoring Policies           | Add Virtual Router                            |        | •<br>× | admin<br>Administrator |
|-------------------------------|-----------------------------------------------|--------|--------|------------------------|
| :                             | Name<br>vrf_blue<br>Description               |        |        | ✓ BGP Global Settings  |
| INTERFACE                     |                                               |        | h.     | +<br>ACTIONS           |
| inside_b<br>manage<br>outside | Interfaces + Inside_blue (GigabitEthernet0/2) |        |        |                        |
| inside_n                      |                                               | CANCEL |        |                        |
|                               |                                               |        |        |                        |

FTD\_Add\_Second\_Virtual\_Router2

Passaggio 5. Creare una perdita di route da vrf\_blue a Global. Questa route consente agli endpoint nella rete 192.168.20.0/24 di avviare connessioni che attraversano il tunnel VPN da sito a sito. Per questo esempio, l'endpoint remoto sta proteggendo la rete 192.168.50.0/24.

Selezionare Periferica > Instradamento. Fare clic su Visualizza configurazione. fare clic sull'icona Visualizza nella cella Action del router virtuale vrf\_blue.

| þ | Firewall Device Manager Monitoring Police | es Objects Device: ftdv742 | Administrator                                     |                     |
|---|-------------------------------------------|----------------------------|---------------------------------------------------|---------------------|
|   | Device Summary<br>Virtual Routers         |                            |                                                   |                     |
|   | How Multiple Virtual Routers Work         |                            | ×                                                 | BGP Global Settings |
|   | 3 virtual routers                         |                            | <b>T</b> Filter                                   | +                   |
|   | # NAME                                    | INTERFACES                 | SHOW/TROUBLESHOOT 🛕                               | ACTIONS             |
|   | 1 Global                                  | management<br>outside      | >_ Routes<br>>_ Igvg routes<br>>_ Bop<br>>_ Copp  |                     |
|   | 2 vrf_blue                                | inside_blue                | >_Routes<br>>_Ipvo_routes<br>>_BeP<br>>_OSPF      | <b>⊘</b> ∎<br>View  |
|   | 3 vrf_red                                 | inside_red                 | <pre>&gt;_ Routes &gt;_ Exp *_ copp *_ copp</pre> |                     |

FTD\_Visualizza\_VRF\_Blue

Passaggio 5.1. Fare clic sulla scheda Instradamento statico. Fare clic sul pulsante +.

| Firewall Device Manager                           | Monitoring Policies | Objects Device: ftdv742 | $(\Sigma)$ | ۲            | ?:  | admin<br>Administrator | cisco SECURE  |
|---------------------------------------------------|---------------------|-------------------------|------------|--------------|-----|------------------------|---------------|
| Device Summary / Virtual Router<br>← vrf_blue ← 1 | 3                   |                         |            |              |     |                        |               |
| How Multiple Virtual Routers W                    | ork                 |                         |            |              |     | × (                    | >_ Commands Y |
| Virtual Router Properties Stat                    | tic Routing BGP OSP | F ECMP Traffic Zones    |            |              |     |                        |               |
|                                                   |                     |                         |            | <b>Y</b> Fil | ter |                        | +             |

FTD\_Create\_Static\_Route\_VRF\_Blue

Passaggio 5.2. Fornire le informazioni necessarie. Fare clic sul pulsante OK.

- Nome: Blue\_to\_ASA
- Interfaccia: demovti (Tunnel1)
- Reti: remote\_192.168.50.0
- Gateway: lascia vuoto questo elemento.

| Name                                               |            |                |   |
|----------------------------------------------------|------------|----------------|---|
| Blue_to_ASA                                        |            |                |   |
| Description                                        |            |                |   |
|                                                    |            |                |   |
| Interface                                          | Relanas to | current Router |   |
| demovti (Tunnel1) ~                                | -+‡+ N/A   |                |   |
| Protocol                                           |            |                |   |
| IPv4 ) IPv6                                        |            |                |   |
| Networks<br>+                                      |            |                |   |
| C remote_192.168.50.0                              |            |                |   |
| Gateway                                            |            | Metric         |   |
| Please select a gateway                            | ~          | 1              |   |
| SLA Monitor Applicable only for IPv4 Protocol type |            |                |   |
| Please select an SLA Monitor                       |            |                | * |
|                                                    |            |                |   |
|                                                    | CANCEL     | OK             |   |
|                                                    |            |                |   |

FTD\_Create\_Static\_Route\_VRF\_Blue\_Details

Passaggio 6. Creare una perdita di route da vrf\_red a Global. Questa route consente agli endpoint nella rete 192.168.10.0/24 di avviare connessioni che attraversano il tunnel VPN da sito a sito. Per

questo esempio, l'endpoint remoto sta proteggendo la rete 192.168.50.0/24.

Selezionare Periferica > Instradamento. Fare clic su Visualizza configurazione. fare clic sull'icona Visualizza nella cella Action del router virtuale vrf\_red.

| Firewall Device Manag | er Monitoring Policies Objects Device: | j<br>ftdv742          | ▷                                                 | trator ~ cisco SECURE |
|-----------------------|----------------------------------------|-----------------------|---------------------------------------------------|-----------------------|
|                       | Device Summary<br>Virtual Routers      |                       |                                                   |                       |
|                       | How Multiple Virtual Routers Work      |                       | ×                                                 | BGP Global Settings   |
|                       | 3 virtual routers                      |                       | Tilter                                            | +                     |
|                       | # NAME                                 | INTERFACES            |                                                   | ACTIONS               |
|                       | 1 Global                               | management<br>outside | >_ Routes<br>>_ Igv5_routes<br>>_ Bop<br>>_ OSPF  |                       |
|                       | 2 vrf_blue                             | inside_blue           | >_ Routes<br>>_ Tapys_routes<br>>_ Hop<br>>_ CSPF |                       |
|                       | 3 vrf_red                              | inside_red            | >_Routes<br>>_Ige6_routes<br>>_Rop<br>>_oses      | <b>View</b>           |

FTD\_Visualizza\_VRF\_Red

Passaggio 6.1. Fare clic sulla scheda Instradamento statico. Fare clic sul pulsante +.

| Firewall Device Manager Monitoring     | Policies Objects Device: ftdv742  | > 🚔 🐵 ?    | admin<br>Administrator |
|----------------------------------------|-----------------------------------|------------|------------------------|
| Device Summary / Vi<br>← Vrf_red ~   章 | itual Routers                     |            |                        |
| How Multiple Virtual                   | Routers Work                      |            | ✓ ≻– Commands ✓        |
| Virtual Router Properties              | Static Routing BGP OSPF ECMP Traf | ffic Zones |                        |
|                                        |                                   | T Filter   | +                      |

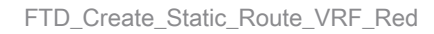

Passaggio 6.2. Fornire le informazioni necessarie. Fare clic sul pulsante OK.

- Nome: Rosso\_su\_ASA
- Interfaccia: demovti (Tunnel1)
- Reti: remote\_192.168.50.0
- Gateway: lascia vuoto questo elemento.

# vrf\_red Add Static Route

0 ×

| Name<br>Red_to_ASA                                 |                                 |              |
|----------------------------------------------------|---------------------------------|--------------|
| Description                                        |                                 |              |
|                                                    |                                 | li.          |
| Interface                                          | Belongs to cu                   | iment Router |
| demovti (Tunnel1) 🗸 -                              | $\Rightarrow^+_0 \vdash N_i OA$ |              |
| Protocol                                           |                                 |              |
| IPv4 IPv6                                          |                                 |              |
| +                                                  |                                 |              |
| C remote_192.168.50.0                              |                                 |              |
| Gateway                                            |                                 | Metric       |
| Please select a gateway                            | ~                               | 1            |
| SLA Monitor Applicable only for IPv4 Protocol type |                                 |              |
| Please select an SLA Monitor                       |                                 | ~            |
|                                                    |                                 |              |
|                                                    | CANCEL                          | ок           |

FTD\_Create\_Static\_Route\_VRF\_Red\_Details

Passaggio 7. Creare una perdita del percorso dai router globali a quelli virtuali. Le route consentono agli endpoint protetti dall'estremità remota della VPN da sito a sito di accedere alla

rete 192.168.10.0/24 nel router virtuale vrf\_red e alla rete 192.168.20.0/24 nel router virtuale vrf\_blue.

Selezionare Periferica > Instradamento. Fare clic su Visualizza configurazione. fare clic sull'icona Visualizza nella cella Azione del router virtuale globale.

| Firewall Device Manager Monitoring Policies | s Objects Device: ftdv742 | S- 🚑 🗐 ? : admin<br>Administrator                | <ul> <li>diale SECURE</li> </ul> |
|---------------------------------------------|---------------------------|--------------------------------------------------|----------------------------------|
| Device Summary<br>Virtual Routers           |                           |                                                  |                                  |
| How Multiple Virtual Routers Work           |                           | ×                                                | BGP Global Settings              |
| 3 virtual routers                           |                           | <b>T</b> Filter                                  | +                                |
| R NAME                                      | INTERFACES                |                                                  | ACTIONS                          |
| 1 Global                                    | management<br>outside     | >_ Routes<br>>_ Ipvo routes<br>>_ BOP<br>>_ OSPF | View                             |
| 2 vrf_blue                                  | Inside_blue               | >_Routes<br>>_Iove_routes<br>>_ReP<br>>_OSPF     |                                  |
| 3 vrf_red                                   | Inside_red                | >_Routes<br>>_Ipyo_routes<br>>_Rop<br>>_cospf    |                                  |

FTD\_Visualizza\_VRF\_Global

Passaggio 7.1. Fare clic sulla scheda Instradamento statico. Fare clic sul pulsante +.

| þ        | Firewall Device Manage | er    | 题<br>Monitoring           | Policies        | Objects       | Device: ftdv742 |       |              |          | $(\Sigma)$ |           | ) () | : | admin<br>Administrator | ~      | SECURE   |
|----------|------------------------|-------|---------------------------|-----------------|---------------|-----------------|-------|--------------|----------|------------|-----------|------|---|------------------------|--------|----------|
|          |                        | 4     | Device Summar<br>Global ~ | y / Virtual Rou | ters          |                 |       |              |          |            |           |      |   |                        |        |          |
|          |                        | н     | low Multiple Virt         | tual Routers    | Work          |                 |       |              |          |            |           |      |   | ~                      | >_ Con | nmands 🗸 |
|          |                        | Virtu | al Router Properti        | es S            | tatic Routing | BGP OSPF        | EIGRP | ECMP Traffic | c Zones  |            |           |      |   |                        |        |          |
| 3 routes |                        |       |                           |                 |               |                 | T     | Filter       |          |            |           | +    |   |                        |        |          |
|          |                        | •     | NAME                      |                 |               | INTERFAC        | CIE   | IP TYPE      | NETWORKS |            | GATEWAY I | P    | s | LA MONITOR             | METRIC | ACTIONS  |
|          |                        | 1     | StaticRoute_IP            | v4              |               | outside         | 2     | IPv4         | 0.0.0/0  |            | 192.168   | 30.3 |   |                        | 1      |          |

FTD\_Create\_Static\_Route\_VRF\_Global

Passaggio 7.2. Fornire le informazioni necessarie. Fare clic sul pulsante OK.

- Nome: S2S\_leak\_blue
- Interfaccia: inside\_blue (Gigabit Ethernet0/2)
- Reti: local\_blue\_192.168.20.0
- Gateway: lascia vuoto questo elemento.

# Global Add Static Route

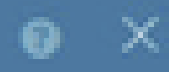

| Name<br>S2S_leak_blue                                                                                                    |                                                              |                                            |
|----------------------------------------------------------------------------------------------------|--------------------------------------------------------------|--------------------------------------------|
| Description                                                                                                    |                                                              | 4                                          |
| The selected interface belongs to a different virtual in<br>the route will cross virtual router boundaries, with the<br>router will leak into another virtual router. Proceed will | outer. If you creat<br>r fait, that traffic t<br>th caution. | te this static route,<br>form this virtual |
| Interface                                                                                                    | Belongs to d                                                 | ifferent Router                            |
| inside_blue (GigabitEthernet0/2) v                                                                                                    | 🖉 - 💠 vrt_bi                                                 | ue .                                       |
| Protocol                                                                                                    |                                                              |                                            |
| () IPv6                                                                                                    |                                                              |                                            |
| Networks<br>+                                                                                                    |                                                              |                                            |
| C tocal_blue_192.168.20.0                                                                                                    |                                                              |                                            |
| Gateway                                                                                                    |                                                              | Metric                                     |
| Please select a gateway                                                                                                    | ~                                                            | 1                                          |
| SLA Monitor Applicable only for IPv4 Protocol type                                                                                                    |                                                              |                                            |
| Please select an SLA Monitor                                                                                                    |                                                              | ~                                          |
|                                                                                                    | C44/2/10                                                     |                                            |
|                                                                                                    | and the life                                                 |                                            |

encryption aes-256 aes-192 aes integrity sha512 sha384 sha256 sha group 21 20 16 15 14 prf sha512 sha384 sha256 sha lifetime seconds 86400

Passaggio 10. Creare una proposta ipsec IKEv2 che definisce gli stessi parametri configurati nell'FTD.

<#root>

crypto ipsec ikev2 ipsec-proposal

AES-SHA

```
protocol esp encryption aes-256 aes-192 aes
protocol esp integrity sha-512 sha-384 sha-256 sha-1
```

Passaggio 11. Creazione di un profilo ipsec, riferimento proposta ipsec creata nel passaggio 10.

#### <#root>

crypto ipsec profile

demo\_ipsec\_profile

set ikev2 ipsec-proposal

AES-SHA

```
set security-association lifetime kilobytes 4608000 set security-association lifetime seconds 28800
```

Passaggio 12. Creare un criterio di gruppo che consenta il protocollo IKEv2.

#### <#root>

```
group-policy
```

```
demo_gp_192.168.30.1
```

```
internal
group-policy demo_gp_192.168.30.1 attributes
vpn-tunnel-protocol ikev2
```

Passaggio 13. Creare un gruppo di tunnel per l'FTD peer esterno all'indirizzo IP, facendo

riferimento ai criteri di gruppo creati nel passaggio 12 e configurazione della stessa chiave già condivisa con FTD (creata al passaggio 3.7).

<#root>

```
tunnel-group 192.168.30.1 type ipsec-121
tunnel-group 192.168.30.1 general-attributes
default-group-policy
```

```
demo_gp_192.168.30.1
```

```
tunnel-group 192.168.30.1 ipsec-attributes
ikev2 remote-authentication pre-shared-key *****
ikev2 local-authentication pre-shared-key *****
```

Passaggio 14. Abilitare IKEv2 sull'interfaccia esterna.

crypto ikev2 enable outside

Passaggio 15. Creare il tunnel virtuale.

<#root>

```
interface Tunnel1
nameif demovti_asa
ip address 169.254.10.2 255.255.255.0
tunnel source interface outside
tunnel destination 192.168.30.1
tunnel mode ipsec ipv4
tunnel protection ipsec profile
```

demo\_ipsec\_profile

Passaggio 16. Creare una route statica.

```
route demovti_asa 192.168.10.0 255.255.255.0 169.254.10.1 1
route demovti_asa 192.168.20.0 255.255.255.0 169.254.10.1 1
route outside 0.0.0.0 0.0.0.0 192.168.40.3 1
```

## Verifica

Fare riferimento a questa sezione per verificare che la configurazione funzioni correttamente.

Passaggio 1. Passare alla CLI di FTD e ASA tramite la console o SSH per verificare lo stato VPN della fase 1 e della fase 2 con i comandi show crypto ikev2 sa e show crypto ipsec sa.

FTD

```
> system support diagnostic-cli
Attaching to Diagnostic CLI ... Press 'Ctrl+a then d' to detach.
Type help or '?' for a list of available commands.
ftdv742#
ftdv742# show crypto ikev2 sa
IKEv2 SAs:
Session-id:4, Status:UP-ACTIVE, IKE count:1, CHILD count:1
Tunnel-id Local
                                                              Remote
 32157565 192.168.30.1/500
                                                              192.168.40.1/500
      Encr: AES-CBC, keysize: 256, Hash: SHA512, DH Grp:21, Auth sign: PSK, Auth verify: PSK
      Life/Active Time: 86400/67986 sec
Child sa: local selector 0.0.0.0/0 - 255.255.255.255/65535
          remote selector 0.0.0.0/0 - 255.255.255.255/65535
          ESP spi in/out: 0x4cf55637/0xa493cc83
ftdv742# show crypto ipsec sa
interface: demovti
    Crypto map tag: __vti-crypto-map-Tunnel1-0-1, seq num: 65280, local addr: 192.168.30.1
      Protected vrf (ivrf): Global
      local ident (addr/mask/prot/port): (0.0.0.0/0.0.0/0/0)
      remote ident (addr/mask/prot/port): (0.0.0.0/0.0.0.0/0/0)
      current_peer: 192.168.40.1
      #pkts encaps: 30, #pkts encrypt: 30, #pkts digest: 30
      #pkts decaps: 30, #pkts decrypt: 30, #pkts verify: 30
      #pkts compressed: 0, #pkts decompressed: 0
      #pkts not compressed: 30, #pkts comp failed: 0, #pkts decomp failed: 0
      #pre-frag successes: 0, #pre-frag failures: 0, #fragments created: 0
      #PMTUs sent: 0, #PMTUs rcvd: 0, #decapsulated frgs needing reassembly: 0
      #TFC rcvd: 0, #TFC sent: 0
      #Valid ICMP Errors rcvd: 0, #Invalid ICMP Errors rcvd: 0
      #send errors: 0, #recv errors: 0
      local crypto endpt.: 192.168.30.1/500, remote crypto endpt.: 192.168.40.1/500
      path mtu 1500, ipsec overhead 94(44), media mtu 1500
      PMTU time remaining (sec): 0, DF policy: copy-df
      ICMP error validation: disabled, TFC packets: disabled
      current outbound spi: A493CC83
      current inbound spi : 4CF55637
    inbound esp sas:
      spi: 0x4CF55637 (1291146807)
         SA State: active
         transform: esp-aes-256 esp-sha-512-hmac no compression
         in use settings ={L2L, Tunnel, IKEv2, VTI, }
         slot: 0, conn_id: 13, crypto-map: __vti-crypto-map-Tunnel1-0-1
         sa timing: remaining key lifetime (kB/sec): (4055040/16867)
         IV size: 16 bytes
```

G

```
ASA:
```

ASA9203# show crypto ikev2 sa IKEv2 SAs: Session-id:4, Status:UP-ACTIVE, IKE count:1, CHILD count:1 Tunnel-id Local Remote 26025779 192.168.40.1/500 192.168.30.1/500 Encr: AES-CBC, keysize: 256, Hash: SHA512, DH Grp:21, Auth sign: PSK, Auth verify: PSK Life/Active Time: 86400/68112 sec Child sa: local selector 0.0.0.0/0 - 255.255.255.255/65535 remote selector 0.0.0.0/0 - 255.255.255.255/65535 ESP spi in/out: 0xa493cc83/0x4cf55637 ASA9203# ASA9203# show crv ASA9203# show crypto ipsec sa interface: demovti\_asa Crypto map tag: \_\_vti-crypto-map-Tunnel1-0-1, seq num: 65280, local addr: 192.168.40.1 Protected vrf (ivrf): Global local ident (addr/mask/prot/port): (0.0.0.0/0.0.0/0/0) remote ident (addr/mask/prot/port): (0.0.0.0/0.0.0/0/0) current\_peer: 192.168.30.1 #pkts encaps: 30, #pkts encrypt: 30, #pkts digest: 30 #pkts decaps: 30, #pkts decrypt: 30, #pkts verify: 30 #pkts compressed: 0, #pkts decompressed: 0 #pkts not compressed: 30, #pkts comp failed: 0, #pkts decomp failed: 0 #pre-frag successes: 0, #pre-frag failures: 0, #fragments created: 0 #PMTUs sent: 0, #PMTUs rcvd: 0, #decapsulated frgs needing reassembly: 0 #TFC rcvd: 0, #TFC sent: 0 #Valid ICMP Errors rcvd: 0, #Invalid ICMP Errors rcvd: 0 #send errors: 0, #recv errors: 0 local crypto endpt.: 192.168.40.1/500, remote crypto endpt.: 192.168.30.1/500 path mtu 1500, ipsec overhead 94(44), media mtu 1500 PMTU time remaining (sec): 0, DF policy: copy-df ICMP error validation: disabled, TFC packets: disabled current outbound spi: 4CF55637 current inbound spi : A493CC83

```
inbound esp sas:
 spi: 0xA493CC83 (2761149571)
     SA State: active
    transform: esp-aes-256 esp-sha-512-hmac no compression
    in use settings ={L2L, Tunnel, IKEv2, VTI, }
    slot: 0, conn_id: 4, crypto-map: __vti-crypto-map-Tunnel1-0-1
     sa timing: remaining key lifetime (kB/sec): (4101120/16804)
    IV size: 16 bytes
     replay detection support: Y
    Anti replay bitmap:
     0x0000000 0x0000001
outbound esp sas:
 spi: 0x4CF55637 (1291146807)
     SA State: active
     transform: esp-aes-256 esp-sha-512-hmac no compression
    in use settings ={L2L, Tunnel, IKEv2, VTI, }
     slot: 0, conn_id: 4, crypto-map: __vti-crypto-map-Tunnel1-0-1
    sa timing: remaining key lifetime (kB/sec): (4055040/16804)
    IV size: 16 bytes
     replay detection support: Y
    Anti replay bitmap:
     0x0000000 0x0000001
```

Passaggio 2. Verificare il percorso di VRF e Global su FTD.

ftdv742# show route Codes: L - local, C - connected, S - static, R - RIP, M - mobile, B - BGP D - EIGRP, EX - EIGRP external, O - OSPF, IA - OSPF inter area N1 - OSPF NSSA external type 1, N2 - OSPF NSSA external type 2 E1 - OSPF external type 1, E2 - OSPF external type 2, V - VPN i - IS-IS, su - IS-IS summary, L1 - IS-IS level-1, L2 - IS-IS level-2 ia - IS-IS inter area, \* - candidate default, U - per-user static route o - ODR, P - periodic downloaded static route, + - replicated route SI - Static InterVRF, BI - BGP InterVRF Gateway of last resort is 192.168.30.3 to network 0.0.0.0 S\* 0.0.0.0 0.0.0.0 [1/0] via 192.168.30.3, outside С 169.254.10.0 255.255.255.0 is directly connected, demovti L 169.254.10.1 255.255.255.255 is directly connected, demovti 192.168.10.0 255.255.255.0 [1/0] is directly connected, inside\_red SI ST 192.168.20.0 255.255.255.0 [1/0] is directly connected, inside\_blue С 192.168.30.0 255.255.255.0 is directly connected, outside L. 192.168.30.1 255.255.255.255 is directly connected, outside ftdv742# show route vrf vrf\_blue

Routing Table: vrf\_blue Codes: L - local, C - connected, S - static, R - RIP, M - mobile, B - BGP D - EIGRP, EX - EIGRP external, O - OSPF, IA - OSPF inter area N1 - OSPF NSSA external type 1, N2 - OSPF NSSA external type 2 E1 - OSPF external type 1, E2 - OSPF external type 2, V - VPN i - IS-IS, su - IS-IS summary, L1 - IS-IS level-1, L2 - IS-IS level-2 ia - IS-IS inter area, \* - candidate default, U - per-user static route o - ODR, P - periodic downloaded static route, + - replicated route

SI - Static InterVRF, BI - BGP InterVRF Gateway of last resort is not set С 192.168.20.0 255.255.255.0 is directly connected, inside\_blue L 192.168.20.1 255.255.255.255 is directly connected, inside\_blue 192.168.50.0 255.255.255.0 [1/0] is directly connected, demovti SI ftdv742# show route vrf vrf\_red Routing Table: vrf\_red Codes: L - local, C - connected, S - static, R - RIP, M - mobile, B - BGP D - EIGRP, EX - EIGRP external, O - OSPF, IA - OSPF inter area N1 - OSPF NSSA external type 1, N2 - OSPF NSSA external type 2 E1 - OSPF external type 1, E2 - OSPF external type 2, V - VPN i - IS-IS, su - IS-IS summary, L1 - IS-IS level-1, L2 - IS-IS level-2 ia - IS-IS inter area, \* - candidate default, U - per-user static route o - ODR, P - periodic downloaded static route, + - replicated route SI - Static InterVRF, BI - BGP InterVRF Gateway of last resort is not set С 192.168.10.0 255.255.255.0 is directly connected, inside\_red 192.168.10.1 255.255.255.255 is directly connected, inside\_red L 192.168.50.0 255.255.255.0 [1/0] is directly connected, demovti SI

Passaggio 3. Verificare il test ping.

Prima di eseguire il ping, controllare i contatori di show crypto ipsec sa | inc interface:|encap|decap su FTD.

Nell'esempio, il tunnel 1 mostra 30 pacchetti per l'incapsulamento e la decapsulamento.

ftdv742# show crypto ipsec sa | inc interface:|encap|decap interface: demovti #pkts encaps: 30, #pkts encrypt: 30, #pkts digest: 30 #pkts decaps: 30, #pkts decrypt: 30, #pkts verify: 30 #PMTUs sent: 0, #PMTUs rcvd: 0, #decapsulated frgs needing reassembly: 0 ftdv742#

Client1 ping Client3 riuscito.

Client1#ping 192.168.50.10 Type escape sequence to abort. Sending 5, 100-byte ICMP Echos to 192.168.50.10, timeout is 2 seconds: !!!!! Success rate is 100 percent (5/5), round-trip min/avg/max = 5/299/620 ms

Client2 ping Client3 riuscito.

```
Client2#ping 192.168.50.10
Type escape sequence to abort.
Sending 5, 100-byte ICMP Echos to 192.168.50.10, timeout is 2 seconds:
!!!!!
Success rate is 100 percent (5/5), round-trip min/avg/max = 11/297/576 ms
```

Controllare i contatori di show crypto ipsec sa | inc interfaccia:|encap|decap su FTD dopo il ping riuscito.

Nell'esempio, il tunnel 1 mostra 40 pacchetti per l'incapsulamento e la decapsulamento dopo un ping riuscito. Inoltre, entrambi i contatori sono aumentati di 10 pacchetti, in modo da soddisfare le 10 richieste echo del ping, a indicare che il traffico ping ha superato correttamente il tunnel IPSec.

```
ftdv742# show crypto ipsec sa | inc interface:|encap|decap
interface: demovti
    #pkts encaps: 40, #pkts encrypt: 40, #pkts digest: 40
    #pkts decaps: 40, #pkts decrypt: 40, #pkts verify: 40
    #PMTUs sent: 0, #PMTUs rcvd: 0, #decapsulated frgs needing reassembly: 0
```

## Risoluzione dei problemi

Le informazioni contenute in questa sezione permettono di risolvere i problemi relativi alla configurazione.

È possibile utilizzare questi comandi di debug per risolvere i problemi relativi alla sezione VPN.

```
debug crypto ikev2 platform 255
debug crypto ikev2 protocol 255
debug crypto ipsec 255
debug vti 255
```

È possibile utilizzare questi comandi di debug per risolvere i problemi relativi alla sezione route.

debug ip routing

## Riferimento

Guida alla configurazione di Cisco Secure Firewall Device Manager, versione 7.4

Guida alla configurazione di Cisco Secure Firewall ASA VPN CLI, 9.20

#### Informazioni su questa traduzione

Cisco ha tradotto questo documento utilizzando una combinazione di tecnologie automatiche e umane per offrire ai nostri utenti in tutto il mondo contenuti di supporto nella propria lingua. Si noti che anche la migliore traduzione automatica non sarà mai accurata come quella fornita da un traduttore professionista. Cisco Systems, Inc. non si assume alcuna responsabilità per l'accuratezza di queste traduzioni e consiglia di consultare sempre il documento originale in inglese (disponibile al link fornito).